## How to use <u>MackinVia</u> eBooks @ the Callaway Hills Library

What you need to know to set up a MackinVIA Backpack Account

1. To begin, go to the Callaway Hills Elementary Homepage then scroll over Library Media. Then click Catalog and eBooks.

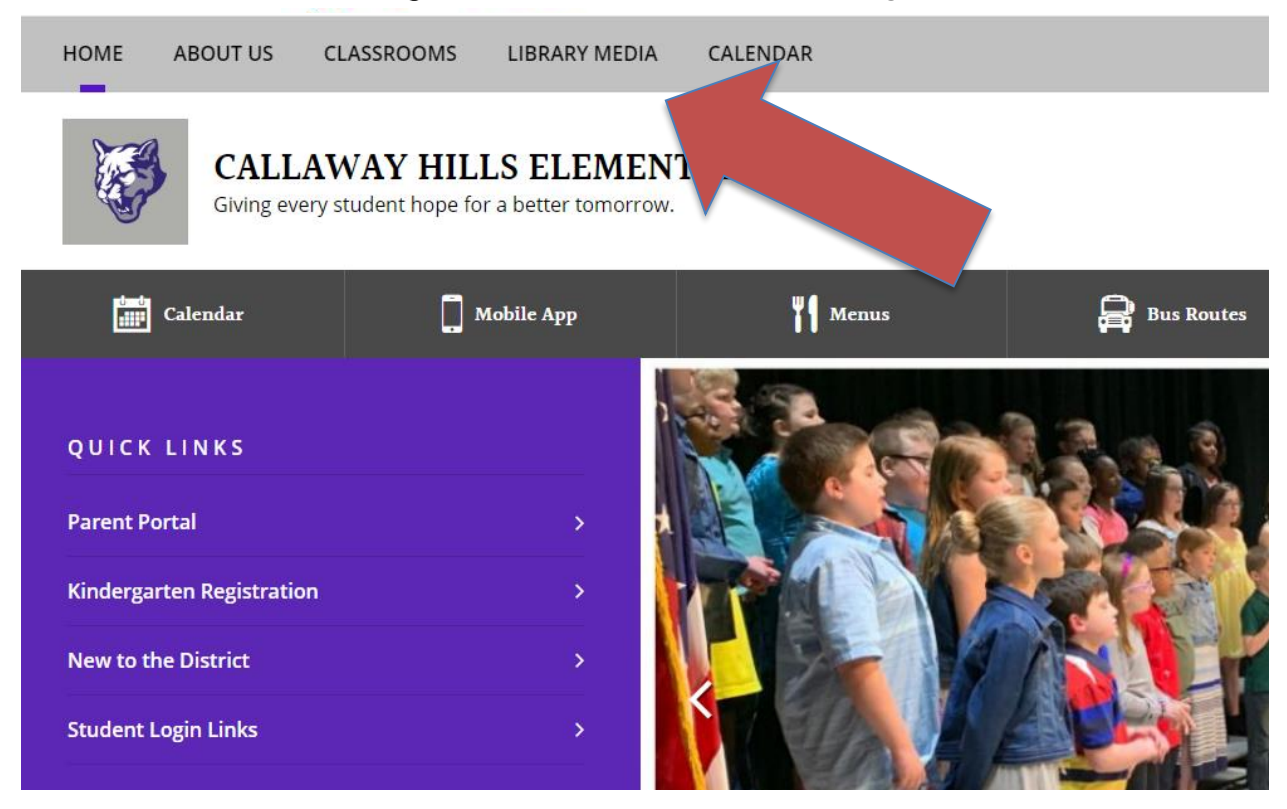

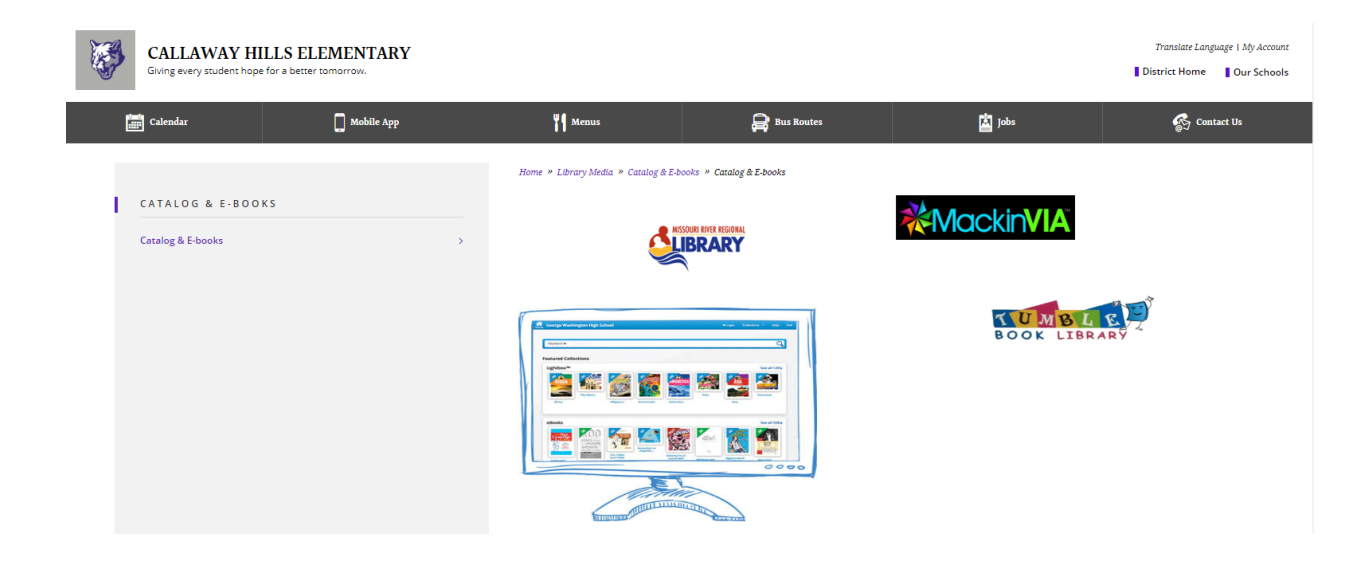

- 2. Next click on the MackinVia icon to get to the eBook shelf.
- 3. Then you will fill in the blanks at the log-in screen.
  - a. School: Callaway Hills Elementary School... (Will appear from a list.)
  - b. User ID: Password: are what your child uses to login for iReady.

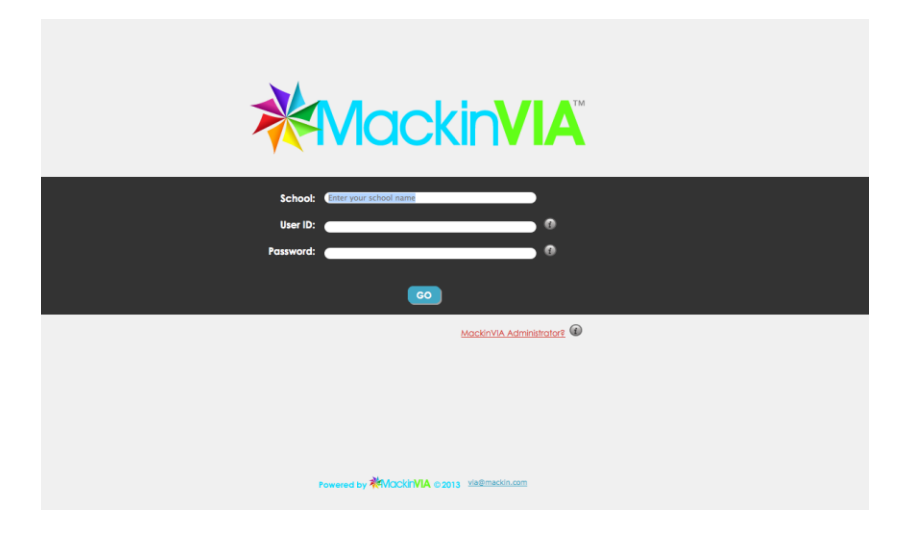

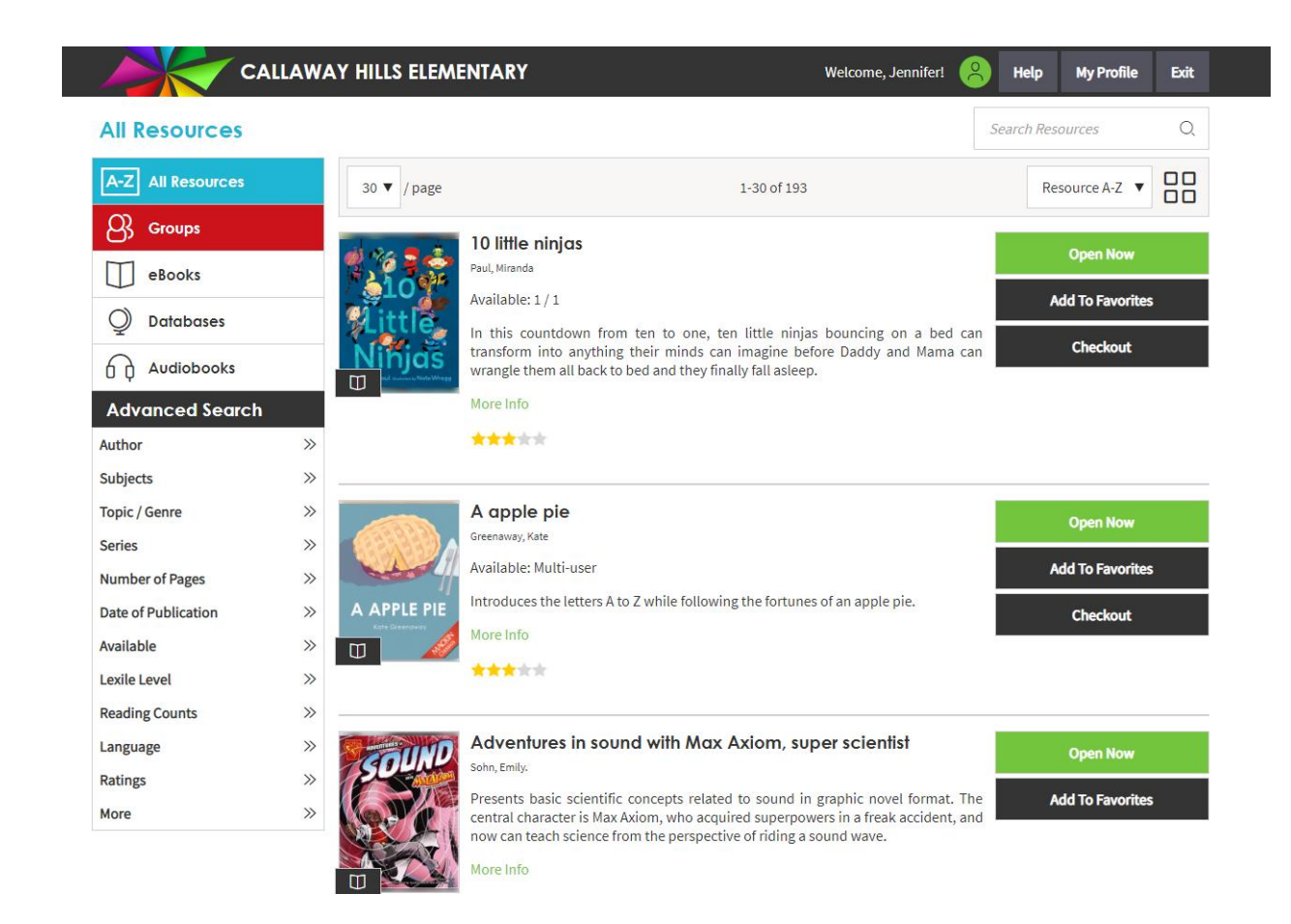

4. You can now scroll through and see all of the available eBook titles on the MackinVIA shelf.

• Most are Unlimited copies meaning more than one person can have the book checked out at once. Some are single-user and the Copies field will indicate 1 of 1 available for example.

| anne an anne an anne an an an an an an an an an an an an an                                                     | Title                                                                                                    | Battles and campaigns                                                                                                    |                                              |
|----------------------------------------------------------------------------------------------------|----------------------------------------------------------------------------------------------------|----------------------------------------------------------------------------------------------------|----------------------------------------------|
| and the state of the state of the state of the state of the state of the state of the state of the state of the | Author                                                                                                    | Cooke, Tim                                                                                                    |                                              |
| Stores Th                                                                                                    | Summary Provides alphabetical entries discussing the battles and ca<br>Civil War. Discusses locations, strategies, key players, and<br>Features illustrations, maps, sidebars, |                                                                                                    | mpaigns of the<br>d outcomes.                |
|                                                                                                    | Resource Type                                                                                                    | eBook                                                                                                    |                                              |
| Battley and Campaigns                                                                                           | Copies                                                                                                    | Unlimited                                                                                                    |                                              |
|                                                                                                    | Add to Favorite                                                                                                    | es Open Now Check Out                                                                                                    | MORE                                         |
| DEWITO                                                                                                    | Add to Favorite                                                                                                    | es Open Now Check Out<br>Benito runs                                                                                                    | MORE                                         |
| BENITO                                                                                                    | Add to Favorite<br>Title<br>Author                                                                                                    | es Open Now Check Out<br>Benito runs<br>Fontes, Justine.                                                                                                    | MORE                                         |
| BENITO                                                                                                    | Add to Favorite<br>Title<br>Author<br>Summary                                                                                                    | es Open Now Check Out Benito runs Fontes, Justine. When Benny's father, Xavier, returns from being in Iraq for year, he suffers from post-traumatic stress disorder that c constantly. He causes a scene at                          | MORE<br>or more than a<br>causes him to yell |
| Benvito<br>Runys                                                                                                | Add to Favorite<br>Title<br>Author<br>Summary<br>Resource Type                                                                                                    | es Open Now Check Out<br>Benito runs<br>Fontes, Justine.<br>When Benny's father, Xavier, returns from being in Iraq for<br>year, he suffers from post-traumatic stress disorder that of<br>constantly. He causes a scene at<br>eBook | MORE<br>or more than a<br>causes him to yell |

How to create a Backpack on MackinVIA so you can check out an eBook. At the MackinVIA shelf you have several choices:

- Add to Favorites keep track of books to check out in the future
- Open Now you can view the book first before you check out
- Check Out if you know you definitely want it you can click here
- 1. Click on any of the Backpack choices to get to the Registration/Log-In Screen

| Help   Exit                                                | Backpack Login                | K              |
|------------------------------------------------------------|-------------------------------|----------------|
| My Favorites<br>My Notebook<br>My Checkouts<br>My Requests | You ne<br>User ID<br>Password | Login Register |

2. If you click the Register button you can create an account and can then just Login each time after.

| Backpack Login      |                    | -X |  |
|---------------------|--------------------|----|--|
| You ne              | ed to login first. |    |  |
| User ID<br>Password |                    |    |  |
|                     | Login Register     | J  |  |

- 3. Following these instructions to set up your Backpack account:
  - User ID:
  - Password:
  - Confirm Password:
  - Notification Email:
  - First Name:
  - Click the **Register** button
  - From now on you can just **Login** with your newly created Backpack account

| Backpack Register  |          | X               |
|--------------------|----------|-----------------|
| User ID            |          |                 |
| Password           |          |                 |
| Confirm Password   |          |                 |
| Notification Email |          |                 |
| First Name         |          |                 |
|                    | Register | Return to Login |